# C64 EPROM PROGR/MMING

Cartridges erstellen mit dem Hucky 64K Board

### MIT C64 HARDWARE ARBEITEN

## <u>Ultimate 1541 II</u>

(leere Diskette bereit halten oder im AR6 formatieren)

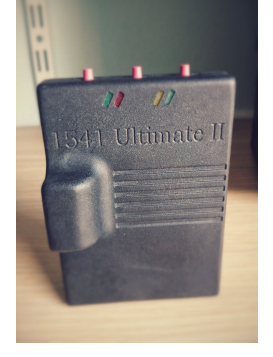

- Spiel mit Action Replay freezen am C64 über das Ultimate 1541 II (Taste links hinten) WICHTIG: das Spiel muss fertig geladen sein und darf keine Ladezeiten mehr haben
- Backup im AR6 Menü mit F1
- Im Backup Menü F1 Disk Device 8 und dann A -Disk Save Turbo auf leere Disk speichern (vorher formatieren)

- <u>PC</u>
- (1571 Diskettenlaufwerk mit Zoom-Floppy und PC verbinden)

| Local PC Disk Image                                                                                                    | << (Selects SOURCE for transfer)                                                                                                    | X-Cable CBMLink Local PC Disk I                                                                                                    | Image                 |
|----------------------------------------------------------------------------------------------------|----------------------------------------------------------------------------------------------------|----------------------------------------------------------------------------------------------------|-----------------------|
| rectory on Local PC                                                                                                    | Disk Image File                                                                                                    | CBM Drive on X-Cable                                                                                                    |                       |
| C:\Users\steve\Downloads\8-bit fonts\                                                                                                    | Filename: C:\temp\sig-disks\master composer.D64                                                                                                    | Device: 8 • 1571                                                                                                    |                       |
| Show: All Files                                                                                                    | naster composer nc 2a                                                                                                    | Options horasoft(c) june 86 2a                                                                                                    |                       |
| C     Society     Society | 2 "master composer" prg<br>7 "cangdem" prg<br>97 "cangdem" prg<br>97 "cangdem" prg<br>98 "hardcogy dt" prg<br>98 "hardcogy dt" prg<br>93 "mit-dorp dt" prg<br>93 "mit-dorp dt" prg<br>93 "mit-da" prg<br>93 "mit-st" prg<br>93 "mit-st" prg<br>94 "memo-run" prg<br>94 "demosong" prg<br>95 "mic loader" prg<br>95 "mic loader" prg<br>95 "mic loader" prg<br>95 "mic loader" prg<br>95 "mic loader" prg<br>95 "mic loader" prg<br>95 "mic loader" prg<br>95 "mic loader" prg | Result         1         "expander 128" prg<br>22         prg<br>32         Diak:<br>32           *         "dense expander 128" prg<br>32         Diak:<br>32         Diak:<br>32         Diak:<br>32           *         "inage 1"         prg<br>32         Diak:<br>32         Diak:<br>32         Diak:<br>32           *         "inage 4"         prg<br>32         "inage 4"         prg<br>32         Inage 5"           *         "inage 5"         prg<br>32         "inage 6"         prg<br>32         To<br>32         "inage 6"           *         "could buy"         prg<br>32         "could buy"         prg<br>32         "lat         To<br>32         "nameer"         prg<br>32         "not at all"         prg<br>32         "lat         "scalad"         V           *         "dens regata"         prg<br>32         "dens regata"         prg<br>32         "veryhody"         prg<br>32         "veryhody"         prg<br>32         "veryhody"         prg<br>32         "veryhody"         prg<br>32         "veryhody"         prg<br>32         "veryhody"         prg<br>32         "veryhody"         prg<br>32         "veryhody"         prg<br>32         "veryhody"         prg<br>32         "veryhody"         prg<br>32         "veryhody"         prg<br>32         "veryhody"         prg<br>32         "veryhody"         prg<br>32         "veryhody" | vmat<br>ratch<br>fiew |
| [chr-sharp-mz-set1.png ♥                                                                                                    | 20 "bill bailey.c" prg 🔻                                                                                                    | 225 blocks free. Drive                                                                                                    | B:                    |
| Refresh New Drn Ryn 20 KR                                                                                                    | 92 blocks free.                                                                                                    | Help Last Drive Status: Re                                                                                                    | eset                  |
| Delete Rename View 2 8 Blks                                                                                                    | Refresh ++ - Del Ren Edit View Bun                                                                                                    | << 00, 0K,00,00 St                                                                                                    | atus                  |

CBMXFER: das auf der Disk gespeicherte PRG auf den Desktop kopieren

| DirMaster v2.2 - [kid<br>Disk Elle Edit View | kin_back_in⇔style.d64]<br> | _ D ×                   |
|----------------------------------------------|----------------------------|-------------------------|
| 🧉 📥 🕅 🕻                                      | 3 🚍 🍇 🖋 🗱 🦊                | 1 🎓 🖻                   |
| 0 <b>- KICKE</b><br>61 - 1.<br>62 - 2        | BACK "<br>kickin' back     | 2a ×<br>"prg<br>Prg     |
| 36 "3.<br>36 "4.<br>36 "5.                   | in style<br>3/9/91         | " prg<br>" prg<br>" prg |
| 422 block                                    | s free.                    | prg                     |
|                                              |                            |                         |
|                                              |                            |                         |
|                                              |                            |                         |
|                                              |                            | <b>T</b>                |

• das PRG in **DirMaster** ziehen und dort zu einer D64 Datei konvertieren (Desktop)

### SPIELE VIRTUELL AM PC BEARBEITEN

- Neues Disk Image (D64) von dem Spiel, welches man brennen will über DirMaster erstellen (z.B. Samurai Warrior.d64) → dieses Image ist noch leer und wird später beschrieben.
- Das Spiel, welches man auf den Eprom brennen will, in Vice V2.2, in welches man das AR6 vorher integriert hat (vorher: AR6 einbinden, im selben Menü weiter unten auf "<u>set</u> <u>cart as default</u>".

Danach im Menü Einstellungen auf "Einstellungen Speichern" drücken.

Jetzt vice schliesen.

Beim Vice neustart sollte jetzt AR automatisch starten.

Vice schliessen, jetzt das gewünschte .d64 oder .prg einfach auf das Icon von Vice ziehen, jetzt startet vice mit AR6

• , einladen und über F7 install fastload schnell laden (warp mode mit Alt+W) und

dann freezen (Alt+Z). Wenn das Spiel gefreezt ist, F1 Backup, dann A/B/C – Disk Save (vorher Attach Disk Image Drive 8 - z.B. Samurai Warrior.d64)

• Das Diskimage ist nun mit dem gefreezten Programm beschrieben.

#### **152 Blocks (kein screenshot)**

Das PRG 152 Blocks über VICE laden → dann über Attach Disk Image (oben links) die virtuell erstellte D64 Datei einfügen. Im 152 Blocks Programm Startnamen (Spielname) und startsys \$080d (AR6 Freezeadresse) eingeben und im Warp-Modus speichern (geht schneller). → Resultat: D64 mit Spiel + Eprom (I).prg\_und Eprom (h).prg Datei

| ei Ansicht Disk-image Floppy 1581 Tool Extras Sprache Hilfe |                                     |     |
|-------------------------------------------------------------|-------------------------------------|-----|
|                                                             |                                     |     |
| kein Image geladen                                          | 1541-II Device 8                    |     |
|                                                             | 0 ."I/T# 64 (8/85) " GK             | 28  |
|                                                             | 28 "COLOR CODE"<br>61 "PETSEKOSTEN" | PRG |
|                                                             | 6 "SCREEN DISPLAY"                  | PRG |
|                                                             | 1 "SID KURS"                        | PRG |
|                                                             | 4 "HILFSPROGRAMME"                  | PRG |
|                                                             | 18 "DISCMON 1541"                   | PRG |
|                                                             |                                     |     |
|                                                             | 409 BLOCKS FREE,                    |     |
| EADY                                                        | READY                               |     |
|                                                             |                                     | _   |
| I Speed Selector                                            | 00, ok.00,00                        |     |
| C Castellarana (C) Attantion                                | Laufwerk Reset                      |     |

 Im PRGMover 32 die beschriebene D64 Datei einfügen und die vom 152 Blocks Programm generierten Eprom (I).prg und die Eprom (h).prg in BIN Images umwandeln (Rechtsklick) und auf dem Desktop speichern.

| B | MiniPro                                                                                                    | v6.85      | 5        |          |          |          |          |          |          |          |              |          |                     |          |          |          |          |          |           |
|---|----------------------------------------------------------------------------------------------------|------------|----------|----------|----------|----------|----------|----------|----------|----------|--------------|----------|---------------------|----------|----------|----------|----------|----------|-----------|
| F | ile(F) Se                                                                                                    | lect I     | C(S)     | Proje    | ct(P)    | Devi     | ce(D)    | Too      | ols(V)   | Hel      | p(H)         | Land     | juage               | (L)      |          | _        |          |          |           |
| I | <b>B</b>                                                                                                    |            | , F      | 4        | 8        | ۹D       | Æ        | 25       | Ğ,       | FIL      | 5 ( <b>A</b> |          | 8                   |          |          | P        |          | <b>)</b> | छा 🕮      |
| ľ | Select IC IC Information (No Project opened) IC Information (No Project opened) ChipType: EEPROM ChiSum: OxOFFO 0000 IC Size: Ox100000 Bytes Product Identification Set Interface ChipTu: ChipTu: Code Memo Confi              |            |          |          |          |          |          |          |          |          |              |          | ct Code Memo Config |          |          |          |          |          |           |
|   | Addres                                                                                                    | s          | 0        | 1        | 2        | 3        | 4        | 5        | 6        | 7        | 8            | 9        | A                   | В        | С        | D        | E        | F        | ASCII     |
|   | 0000                                                                                                    | 00:<br>10: | FF<br>FF | FF<br>FF | FF<br>FF | FF<br>FF | FF<br>FF | FF<br>FF | FF<br>FF | FF<br>FF | FF<br>FF     | FF<br>FF | FF<br>FF            | FF<br>FF | FF<br>FF | FF<br>FF | FF<br>FF | FF<br>FF |           |
|   | 0000                                                                                                    | 20:        | FF       | FF       | FF       | FF       | FF       | FF       | FF       | FF       | FF           | FF       | FF                  | FF       | FF       | FF       | FF       | FF       |           |
|   | 0000                                                                                                    | 30:        | FF       | FF       | FF       | FF       | FF       | FF       | FF       | FF       | FF           | FF       | FF                  | FF       | FF       | FF       | FF       | FF       |           |
|   | 0000                                                                                                    | 40:        | FF       | FF       | FF       | FF       | FF       | FF       | FF       | FF       | FF           | FF       | FF                  | FF       | FF       | FF       | FF       | FF       |           |
|   | 0000                                                                                                    | 50:        | FF       | FF       | FF       | FF       | FF       | FF       | FF       | FF       | FF           | FF       | FF                  | FF       | FF       | FF       | FF       | FF       |           |
|   | 0000                                                                                                    | 6U:<br>70. | FF       | FF       | FF       | FF       | FF       | FF       | FF       | FF       | FF           | FF       | FF                  | FF       | FF       | FF       | FF       | FF       |           |
|   | 0000                                                                                                    | 70:        | 11       | ++<br>EE | FF       | FF       | 11       | 11       | FF       | FF       | 11           | 11<br>CC | FF<br>EE            | 11       | 11       | 11       | FF       | FF       |           |
|   | 0000                                                                                                    | 00.<br>00- | FF       | FF       | FF       | FF       | FF       | FF       | FF       | FF       | FF           | FF       | FF                  | FF       | FF       | FF       | FF       | FF       |           |
|   | 8888                                                                                                    | AØ:        | FF       | FF       | FF       | FF       | FF       | FF       | FF       | FF       | FF           | FF       | FF                  | FF       | FF       | FF       | FF       | FF       |           |
|   | 0000                                                                                                    | 80:        | FF       | FF       | FF       | FF       | FF       | FF       | FF       | FF       | FF           | FF       | FF                  | FF       | FF       | FF       | FF       | FF       |           |
|   | 0000                                                                                                    | C0:        | FF       | FF       | FF       | FF       | FF       | FF       | FF       | FF       | FF           | FF       | FF                  | FF       | FF       | FF       | FF       | FF       |           |
|   | 0000                                                                                                    | .00        | FF       | FF       | FF       | FF       | FF       | FF       | FF       | FF       | FF           | FF       | FF                  | FF       | FF       | FF       | FF       | FF       |           |
|   | 0000                                                                                                    | E0:        | FF       | FF       | FF       | FF       | FF       | FF       | FF       | FF       | FF           | FF       | FF                  | FF       | FF       | FF       | FF       | FF       |           |
|   | 0000                                                                                                    | F0:        | FF       | FF       | FF       | FF       | FF       | FF       | FF       | FF       | FF           | FF       | FF                  | FF       | FF       | FF       | FF       | FF       | •         |
|   | Obtions       IC Config Informaton         If Frase befor       IC Config Informaton         Verify after       Auto SN_NUM         Skip OxFF       SetRange: • ALL · Sect         Blank Check       0x 100000000 -> 1000FFFFF |            |          |          |          |          |          |          |          |          |              |          |                     |          |          |          |          |          |           |
| R | ady                                                                                                    |            |          |          |          |          |          |          | ł        | lard     | ware         | Int      | erfa                | ice 1    | Ver:     | No       | Dev      | ice!     | 0000 0000 |

- Im MiniPro die umgewandelte Image Datei Eprom (I).bin öffnen und mit OK bestätigen / Dann die Image Datei Eprom (h).bin öffnen → ACHTUNG vor dem Bestätigen mit OK: bei TO Buffer Strat Addr(HEX): <u>8000</u> eingeben und bei Clear buffer when loading the file: <u>disabled</u> →dann erst mit OK bestätigen
- Oben auf den Button **P** (Programming Chip) gehen und mit **Program** beschreiben.

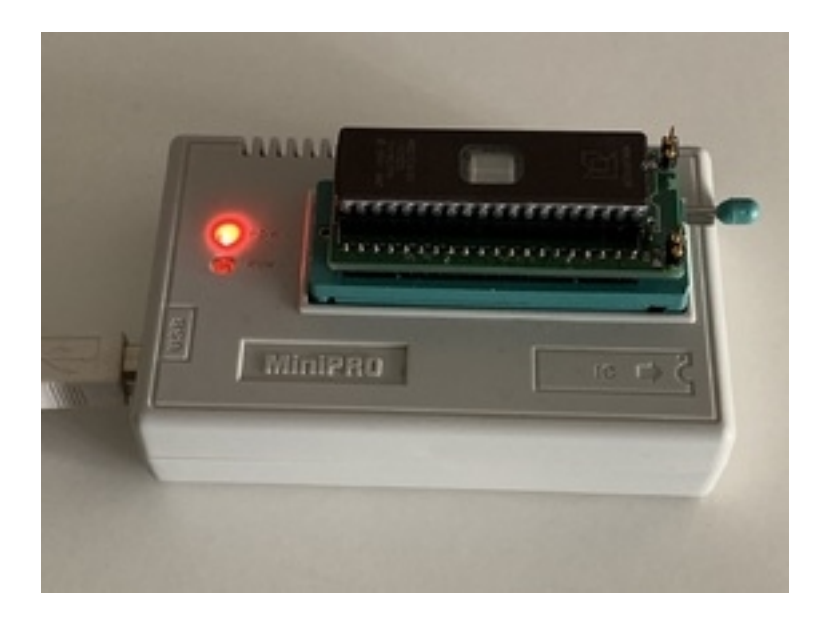